ภาคผนวก

ภาคผนวก ก คู่มือการใช้งาน

#### ภาคผนวก ก คู่มือการใช้งาน

การดำเนินงานวิเคราะห์ข้อมูลมูลค่าการส่งออกของวิสาหกิจขนาดกลาง และขนาดย่อม เพื่อใช้สำหรับการเผยแพร่ข้อมูลบนเว็บไซต์ ในการใช้งานเว็บไซต์การพยากรณ์มูลค่าการส่งออก ของวิสาหกิจขนาดกลางและขนาดย่อม มีการแบ่งผู้ใช้งานออกเป็น 2 กลุ่มใหญ่ดังนี้

- ก.1 กลุ่มผู้ใช้งานทั่วไป
- ก.2 กลุ่มผู้ดูแลระบบ
- ก.3 ขั้นตอนการเตรียมข้อมูลเพื่ออัปโหลดไฟล์

## ก.1 กลุ่มผู้ใช้งานทั่วไป

หน้าแรกของเว็บไซด์ เมื่อเข้าสู่เว็บไซต์การพยากรณ์มูลค่าการส่งออกสินค้าของ
 วิสหกิจขนาดกลางและขนาดย่อม ในส่วนของกราฟพยากรณ์มูลค่าการส่งออก

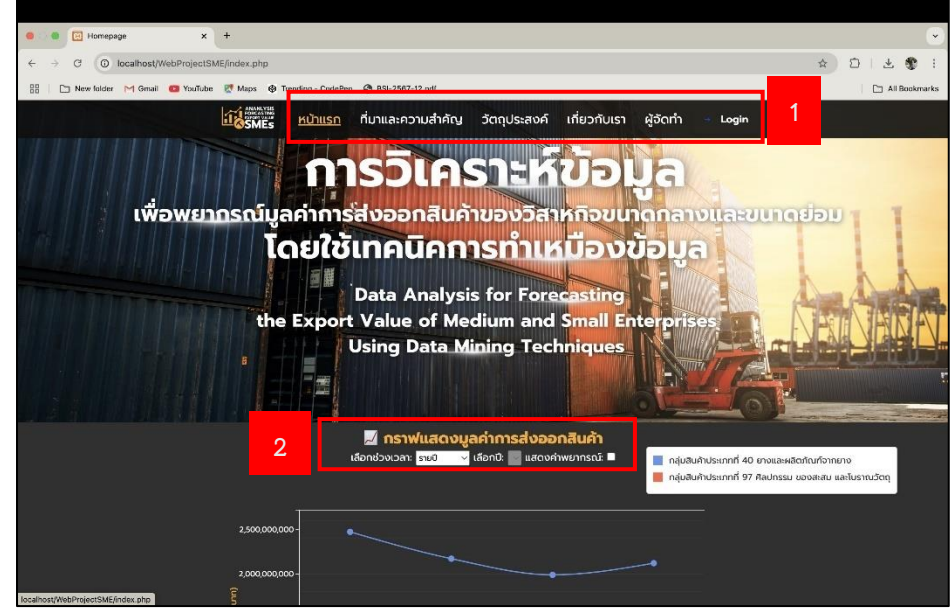

**ภาพที่ ก.1** แสดงหน้าแรกของเว็บไซต์ ในส่วนของกราฟพยากรณ์มูลค่าการส่งออก หมายเลข 1 เป็นส่วนของแถบเมนูการใช้งานต่าง ๆ สำหรับผู้ใช้งานทั่วไป

- 1.1 ส่วนเมนูที่มาและความสำคัญของการทำโครงงาน
- 1.2 ส่วนเมนูวัตถุประสงค์ของการทำโครงงาน

1.3 ส่วนเมนูเกี่ยวกับเรา เป็นเมนูที่ให้ความรู้เกี่ยวกับวิสาหกิจขนาดกลาง และขนาดย่อม

1.4 ส่วนเมนูรายชื่อคณะผู้จัดทำ

1.5 ส่วนของ Login สำหรับผู้ดูแลระบบ

หมายเลข 2 เป็นส่วนแถบการเลือกข้อมูล นำเอาข้อมูลมาแสดงบนกราฟ

2.1 ส่วนแสดงชื่อกราฟของกราฟเส้นเพื่อระบุข้อมูลที่นำเสนอ

2.2 ส่วนเลือกช่วงเวลาสำหรับการแสดงผล โดยมีตัวเลือกเป็นเมนูแบบ Drop-down ได้แก่ รายปี รายเดือน และรายไตรมาส

 2.3 ส่วนเลือกปีที่ต้องการแสดงผล ซึ่งจะแสดงตัวเลือกนี้เฉพาะเมื่อเลือกดูข้อมูล แบบรายปี

2.4 ส่วนแสดงผลพยากรณ์มูลค่าการส่งออกสินค้า เมื่อต้องการทราบถึงการ พยากรณ์ล่วงหน้าสามารถกดที่ช่องหลังคำว่า แสดงค่าพยากรณ์ เพื่อดูค่าพยากรณ์

หน้าแรกของเว็บไซต์ เมื่อเข้าสู่เว็บไซต์การพยากรณ์มูลค่าการส่งออกสินค้าของ
 วิสหกิจขนาดกลางและขนาดย่อม ในส่วนของกราฟพยากรณ์ค่าดัชนีความเชื่อมั่นทางธุรกิจ

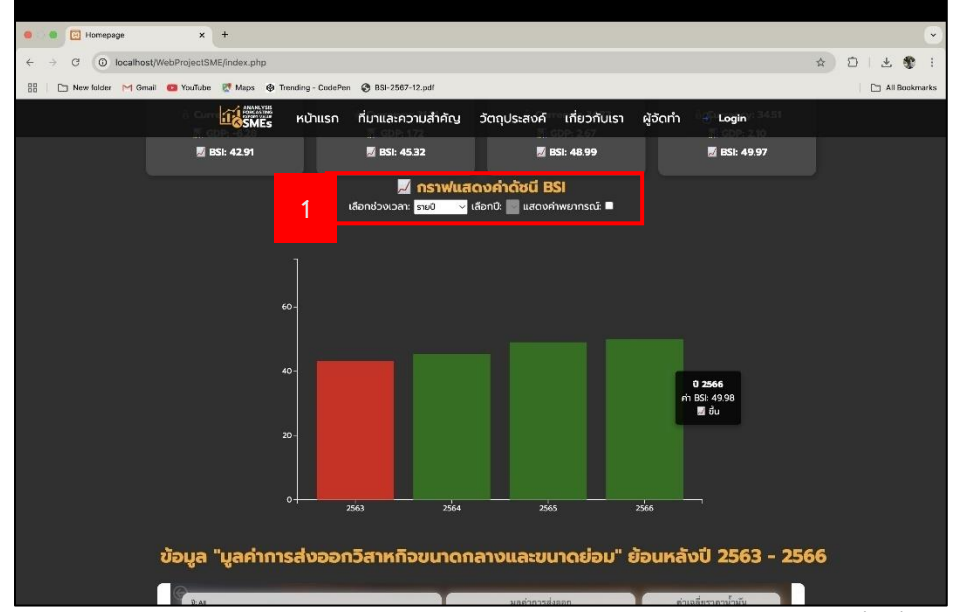

**ภาพที่ ก.2** แสดงหน้าแรกของเว็บไซต์ ในส่วนของกราฟพยากรณ์ค่าดัชนีความเชื่อมั่นทางธุรกิจ หมายเลข 1 เป็นส่วนแถบการเลือกข้อมูล นำเอาข้อมูลมาแสดงบนกราฟ 1.1 ส่วนแสดงชื่อกราฟของกราฟเส้นเพื่อระบุข้อมูลที่นำเสนอ

1.2 ส่วนเลือกช่วงเวลาสำหรับการแสดงผล โดยมีตัวเลือกเป็นเมนูแบบ Drop-down ได้แก่ รายปี รายเดือน และรายไตรมาส

1.3 ส่วนเลือกปีที่ต้องการแสดงผล ซึ่งจะแสดงตัวเลือกนี้เฉพาะเมื่อเลือกดูข้อมูล แบบรายปี

1.4 ส่วนแสดงผลพยากรณ์มูลค่าการส่งออกสินค้า เมื่อต้องการทราบถึงการพยากรณ์ ล่วงหน้าสามารถกดที่ช่องหลังคำว่า แสดงค่าพยากรณ์ เพื่อดูค่าพยากรณ์

 หน้าแสดงภาพแดชบอร์ดภาพรวมของมูลค่าย้อนหลัง ปี 2563 – 2566 ผู้ใช้งานสามารถ เลือกการแสดงข้อมูลตามที่ต้องการให้แสดงได้ โดยกราฟจะเปลี่ยนตามข้อมูลในฐานข้อมูล ที่มีเท่านั้น

| C Homepage X +                                                                                                    |                                                                                                    |                                                                                                    |                   |
|----------------------------------------------------------------------------------------------------|----------------------------------------------------------------------------------------------------|----------------------------------------------------------------------------------------------------|-------------------|
| ← → C O localhost/WebProjectSME/index.php                                                                                                    |                                                                                                    | \$                                                                                                    | 01781             |
| 🔠 📄 New folder 🎮 Gmail 🧰 YouTube 🖉 Maps 🚱 Trending - CodePen 📀 BSI-2567-12.pdf                                                                                                    |                                                                                                    |                                                                                                    | 🔄 🛅 All Bookmarks |
| มักรัพยร์ หน้าแรก ที่มาและความสำ                                                                                                    | กัญ วัตถุประสงค์ เกี่ยวกับเรา                                                                                                    | ผู้จัดทำ 🕘 Login                                                                                                    |                   |
| Upper       "Upper/innext/vapping/innext/vapping/innext/ | ACARANOLLARZULINGUEDU" (<br>gurinimikaan<br>B3002,2662,811M<br>gerinimikaan<br>difuti and fillerari<br>difuti and fillerari<br>difuti and filler | ацикато U 2563 - 2566<br>ниванитичай<br>28.92<br>изавибичили Винки<br>32.87<br>сицая битиали<br>32.87<br>сицая битиали<br>32.87<br>сицая битиали<br>36.75<br>25.755244.1900<br>36.755244.1900<br>36.755244.1900<br>36.75524.1900<br>36.75524.1900<br>37.75524.1900<br>37.75524.1900<br>3 |                   |
|                                                                                                    |                                                                                                    | + 77% 🛛                                                                                                    |                   |
| Microsoft Power Bl                                                                                                    |                                                                                                    | e v                                                                                                    |                   |
|                                                                                                    |                                                                                                    |                                                                                                    |                   |

**ภาพที่ ก.3** หน้าแสดงภาพแดชบอร์ดภาพรวมของมูลค่าย้อนหลัง ปี 2563 – 2566

 หน้าแสดงข้อมูลที่มาและความสำคัญของโครงงาน หน้านี้จะอธิบายถึงการนำเอาข้อมูล มูลค่าการส่งออกสินค้าของวิสหกิจขนาดกลางและขนาดย่อม

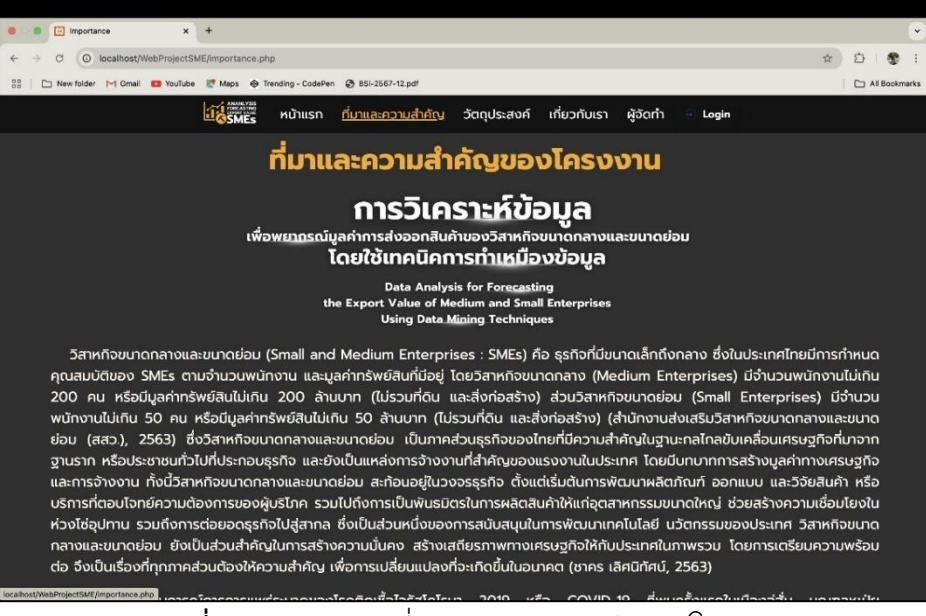

**ภาพที่ ก.4** แสดงหน้าที่มาและความสำคัญของโครงงาน

5) หน้าแสดงวัตถุประสงค์ของการทำโครงงานในครั้งนี้ โดยทำให้ทราบถึงเป้าหมายในการทำ โครงงานครั้งนี้ให้สำเร็จตามวัตถุประสงค์

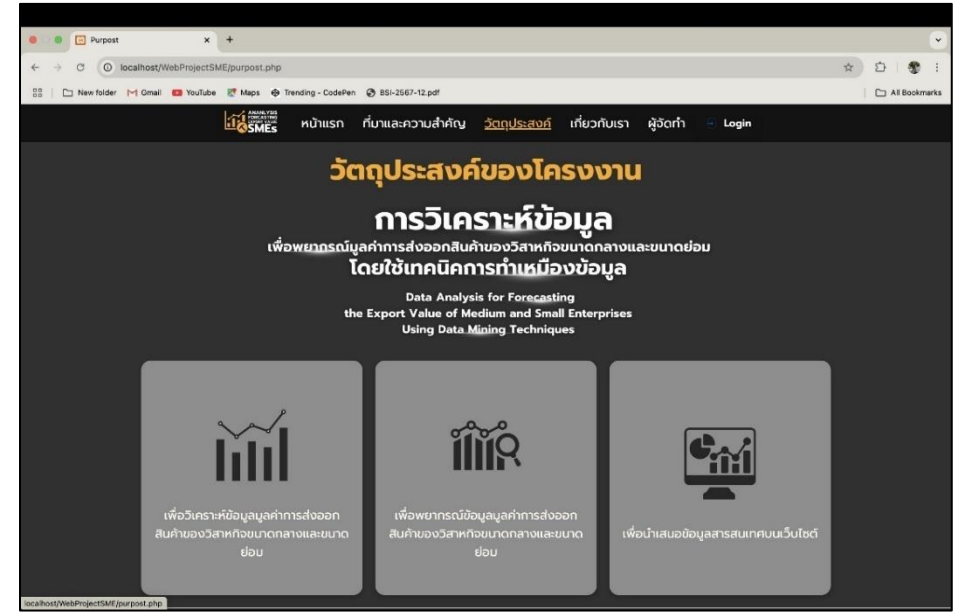

**ภาพที่ ก.5** แสดงเมนูวัตถุประสงค์ของโครงงาน

หน้าแสดงเกี่ยวกับเราเป็นการให้ความรู้เกี่ยวกับชื่อของโครงงานนี้ อธิบายถึงความหมายของ
 วิสาหกิจขนาดกลางและขนาดย่อม และความหมายของดัชนีความเชื่อมั่นทางธุรกิจ

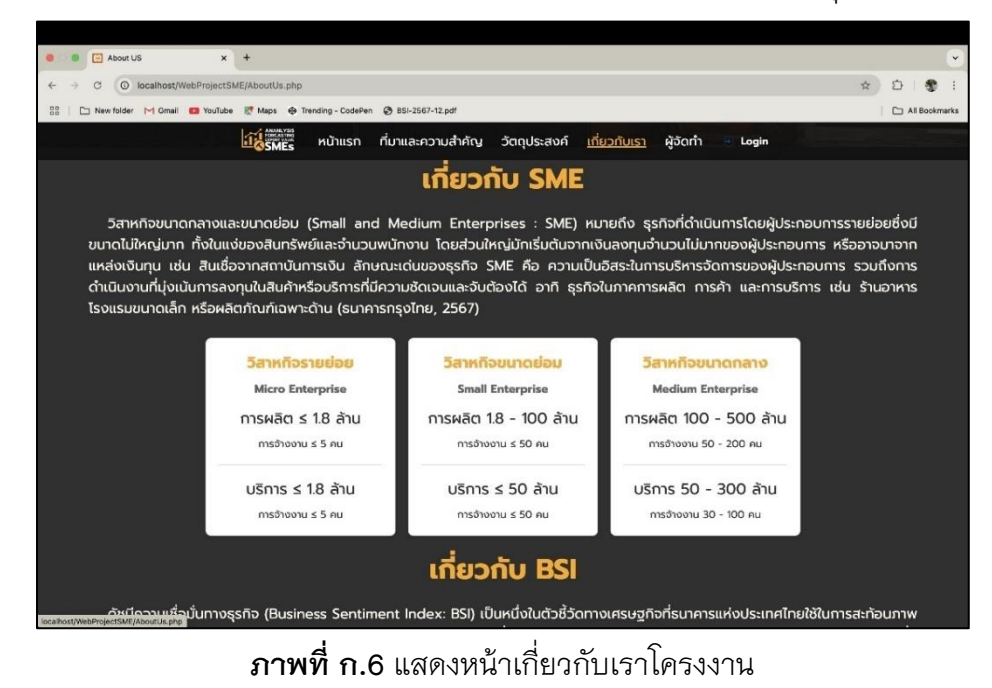

หน้าแสดงส่วนของข้อมูลผู้จัดทำเป็นหน้าแสดงประวัติคณะผู้จัดทำโครงงาน

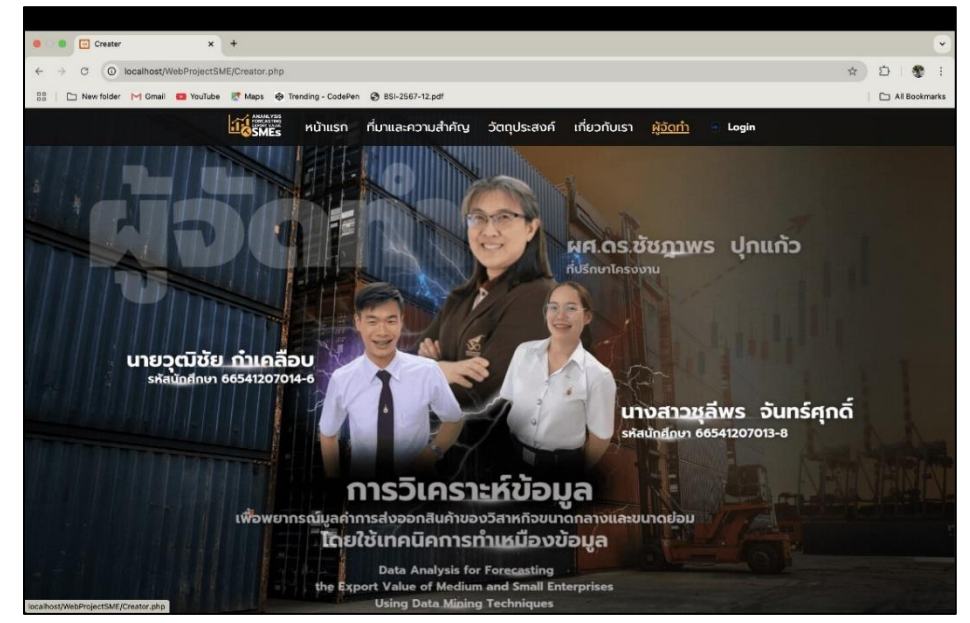

**ภาพที่ ก.7** แสดงหน้าผู้จัดทำโครงงาน

### ก.2 กลุ่มผู้ดูแลระบบ

1) แสดงหน้าจอการเข้าสู่ระบบของผู้ดูแลระบบ เพื่อเข้าไปจัดการข้อมูลในฐานข้อมูล

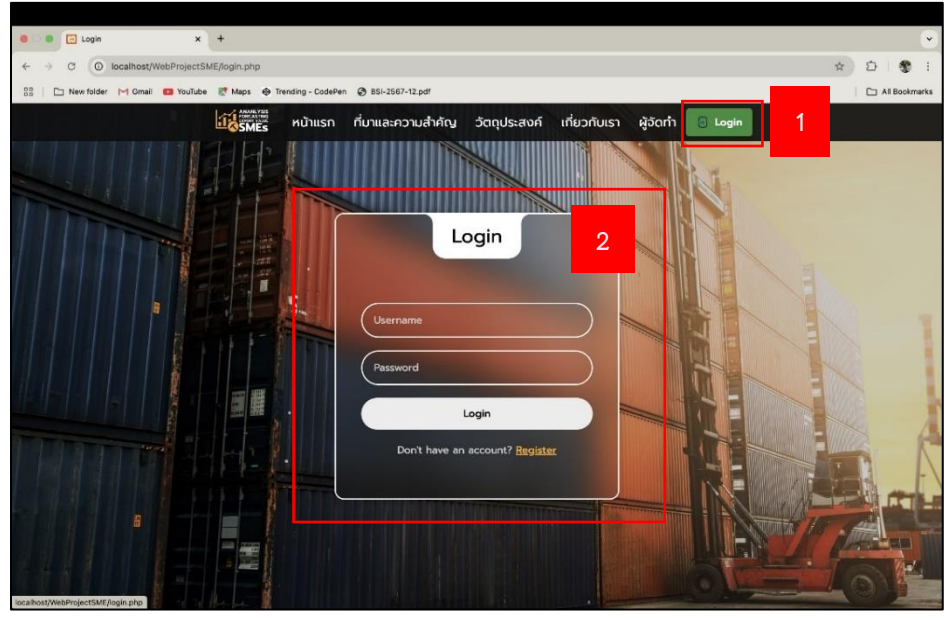

**ภาพที่ ก.8** แสดงหน้าจอสำหรับการเข้าสู่ระบบ

หมายเลข 1 ส่วนของปุ่ม Login สำหรับผู้ดูแลระบบเพื่อเข้าสู่ระบบ

หมายเลข 2 ส่วนของฟอร์มเข้าสู่ระบบ

- 2.1 ช่องกรอก Username
- 2.2 ช่องกรอก Password
- 2.3 ปุ่มกดยืนยันการเข้าสู่ระบบ
- 2.4 สำหรับผู้ดูแลระบบที่ไม่มีบัญชีสามารถกด "Register" เพื่อสมัครบัญชีผู้ใช้ใหม่

แสดงหน้าจอสำหรับการสมัครบัญชีผู้ใช้ใหม่

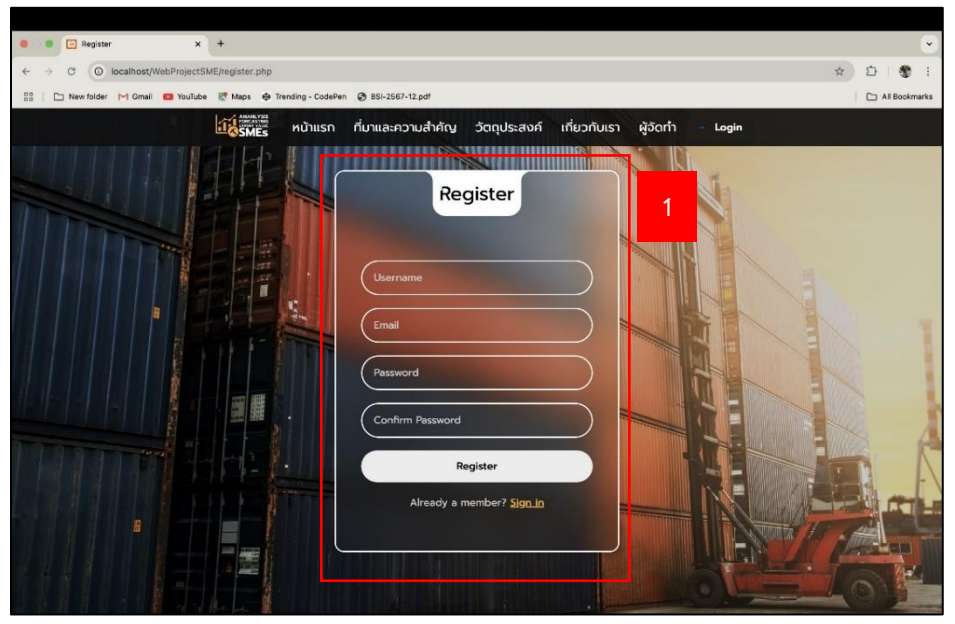

**ภาพที่ ก.9** แสดงหน้าจอสำหรับการสมัครบัญชีผู้ใช้

หมายเลข 1 ส่วนของฟอร์มการสมัครบัญชีผู้ใช้

- 1.1 ช่องกรอก Username
- 1.2 ช่องกรอก E-mail
- 1.3 ช่องกรอก Password
- 1.4 ช่องกรอก Confirm Password เพื่อยืนยันรหัสอีกครั้ง
- 1.5 ปุ่มกดสำหรับสมัครบัญชีผู้ใช้
- 1.6 หากระบบทำการเด้งมาที่หน้านี้ สำหรับผู้ใช้ที่มีบัญชีอยู่แล้ว สามารถเข้าสู่ระบบ

้ได้ที่ "Sign in"

#### ส่วนแสดงหน้าการจัดการข้อมูล

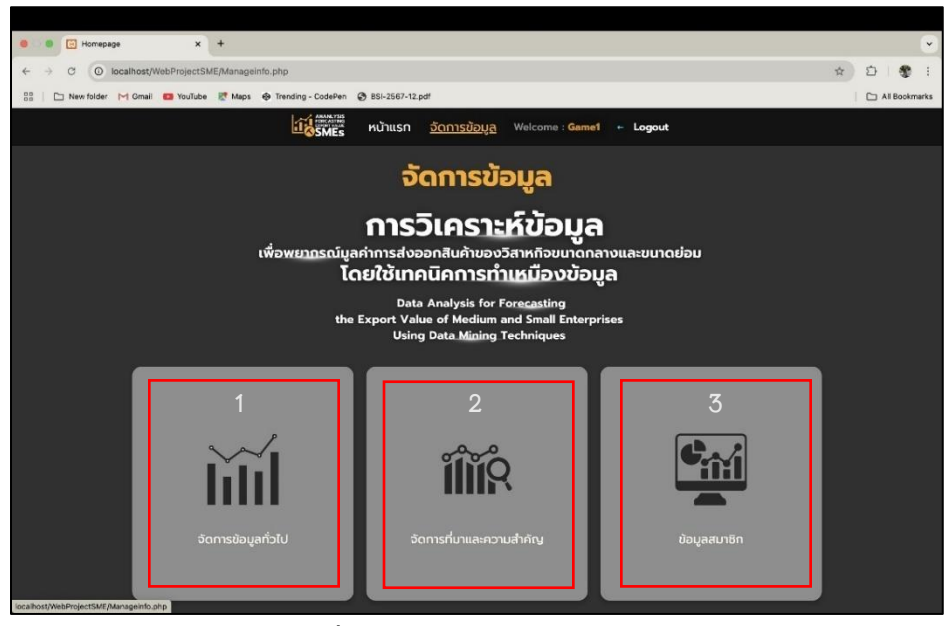

**ภาพที่ ก.10** แสดงเมนูจัดการข้อมูล

หมายเลข 1 ส่วนของจัดการข้อมูลทั่วไป

หมายเลข 2 ส่วนของจัดการที่มาและความสำคัญ

หมายเลข 3 ส่วนของจัดการข้อมูลสมาชิก

4) หน้าแสดงเมนูภายในเมนูจัดการข้อมูลทั่วไป

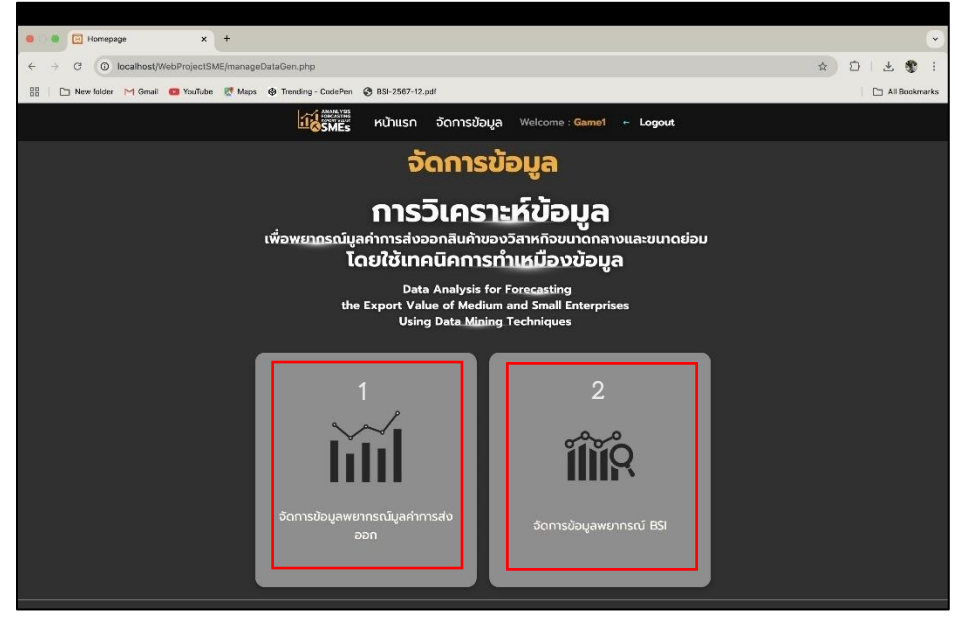

**ภาพที่ ก.11** แสดงเมนูเมนูภายใน เมนูจัดการข้อมูลทั่วไป

หมายเลข 1 ส่วนของจัดการข้อมูลพยากรณ์มูลค่าการส่งออก

หมายเลข 2 ส่วนของจัดการข้อมูลพยากรณ์ค่าดัชนีความเชื่อมั่นทางธุรกิจ

5) หน้าแสดงจัดการข้อมูลในฐานข้อมูลที่ใช้สำหรับพยากรณ์มูลค่าการส่งออกสินค้า และข้อมูลค่า ค่าดัชนีความเชื่อมั่นทางธุรกิจ(BSI)

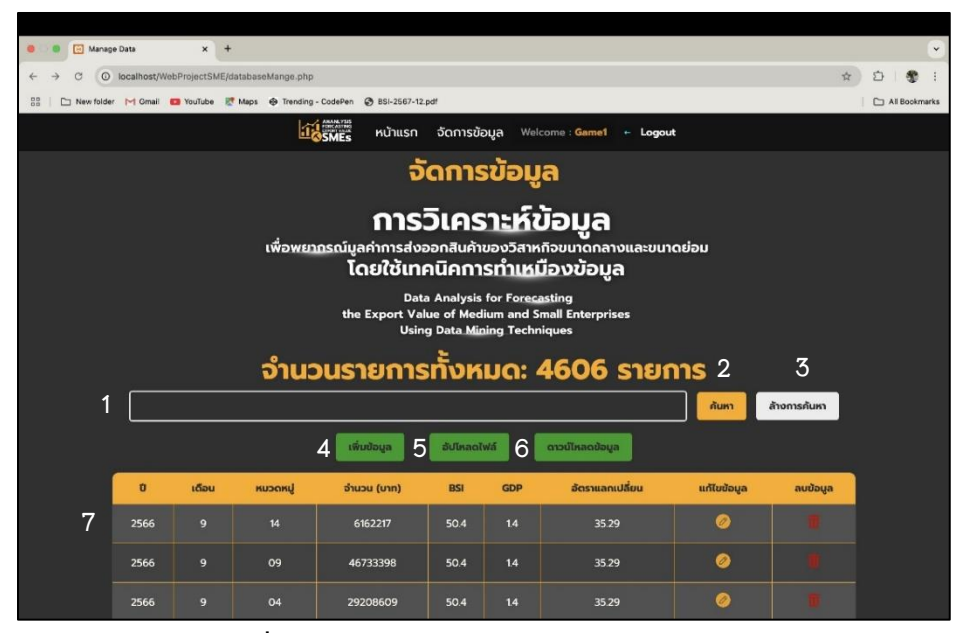

**ภาพที่ ก.12** แสดงหน้าจัดการข้อมูลในฐานข้อมูล

หมายเลข 1 ส่วนของช่องค้นหาข้อมูล สามารถค้นหาข้อมูลได้ด้วยคีย์เวิร์ด

หมายเลข 2 ส่วนของปุ่มค้นหา

หมายเลข 3 ส่วนของปุ่มล้างการค้นหา สามารถกดได้ต่อเมื่อทำการพิมพ์ผิดหรือต้องการค้นหา ในช่องค้นหาข้อมูล

หมายเลข 4 ส่วนของปุ่มการเพิ่มข้อมูล ใช้เพื่อเพิ่มข้อมูลแบบทีละคอลัมน์ หมายเลข 5 ส่วนของปุ่มอัปโหลดไฟล์ ใช้เพื่ออัปโหลดไฟล์ข้อมูลแบบนามสกุล .ฃCSV หมายเลข 6 ส่วนของปุ่มดาวน์โหลดข้อมูล ใช้เพื่อต้องการดาวน์โหลดข้อมูลเก็บไว้ หมายเลข 7 ส่วนของการหน้าการจัดการข้อมูลในฐานข้อมูลที่แสดงคอลัมน์ ดังนี้ ปี เดือน หมวดหมู่ จำนวน(บาท) ค่าดัชนีความเชื่อมั่นทางธุรกิจ(BSI) อัตราผลิตภัณฑ์มวลรวม ภายในประเทศของประเทศไทย (GDP) อัตราแลกเปลี่ยน

7.1 คอลัมน์แก้ไขข้อมูล ใช้เพื่อเมื่อต้องการแก้ไขเฉพาะข้อมูลในแถวนั้น

7.2 คอลัมน์ลบข้อมูล ใช้เพื่อเมื่อต้องการลบข้อมูลทั้งแถวออกจากฐานข้อมูล

 หน้าแสดงฟอร์มตัวอย่างในส่วนของการเพิ่มข้อมูล เพื่อเพิ่มข้อมูลไปยังฐานข้อมูล ผู้ดูแลระบบ สามารถกรอกข้อมูลตามที่ฟอร์มกำหนดไว้ให้ครบถ้วน ก่อนจะกดเพิ่มข้อมูลเข้าไปยังฐานข้อมูล

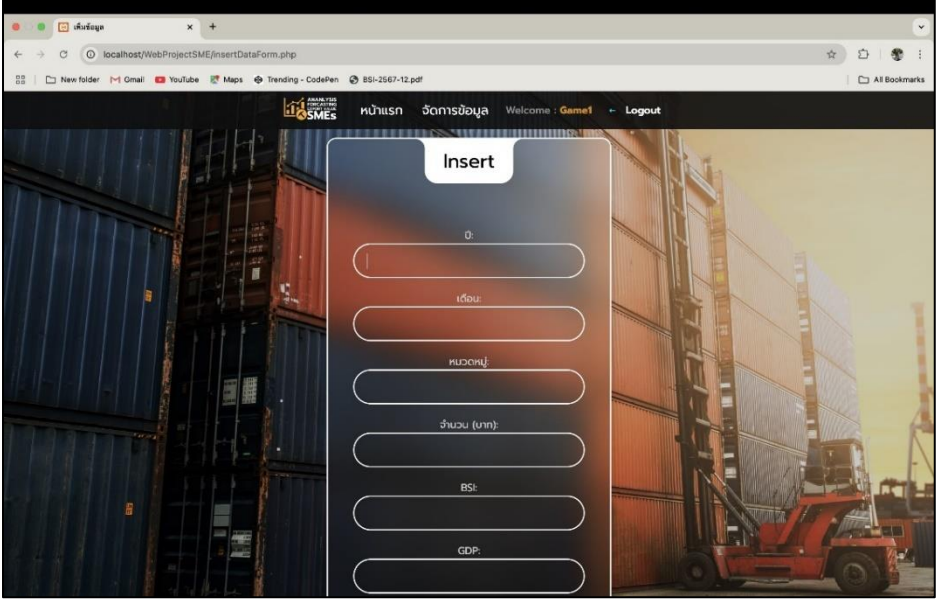

**ภาพที่ ก.13** หน้าแสดงตัวอย่างการเพิ่มข้อมูล

 หน้าแสดงตัวอย่างการอัปโหลดไฟล์ในรูปแบบไฟล์ CSV ผู้ดูแลระบบสามารถเพิ่มไฟล์ที่ผ่าน การทำความสะอาดข้อมูลเรียบร้อยแล้วเพื่ออัปโหลดเข้าสู่ฐานข้อมูล

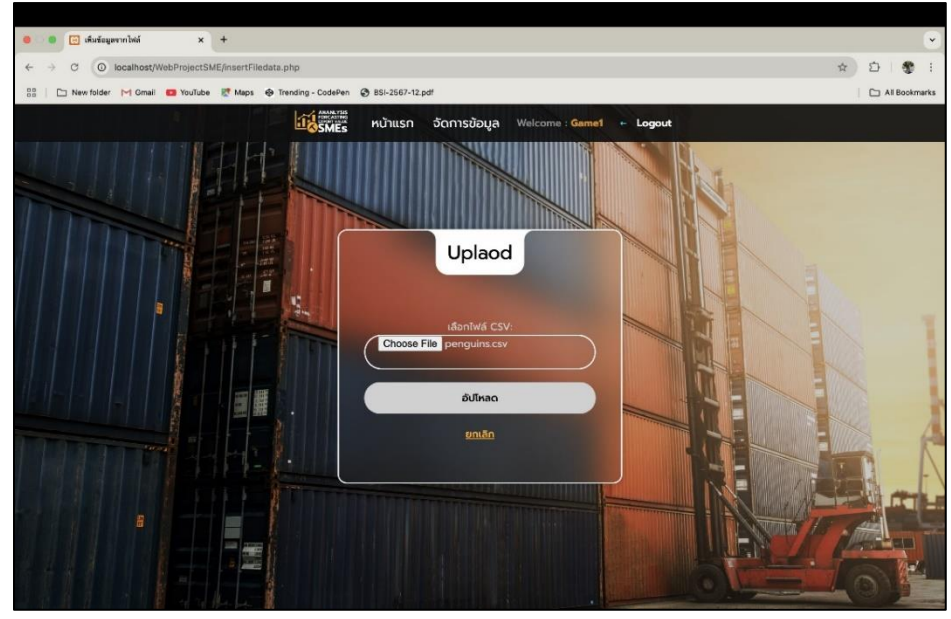

**ภาพที่ ก.14** หน้าแสดงตัวอย่างการอัปโหลดแบบไฟล์ CSV

8) หน้าแสดงตัวอย่างการแก้ไขข้อมูลในหน้าการจัดการฐานข้อมูล เป็นการแก้ไขทีละคอลัมน์ที่ ต้องการแก้ไข ซึ่งเมื่อต้องการแก้ไขคอลัมน์ไหน ข้อมูลคอลัมน์นั้นปรากฏในฟอร์มเพื่อรวดเร็วต่อ การแก้ไข

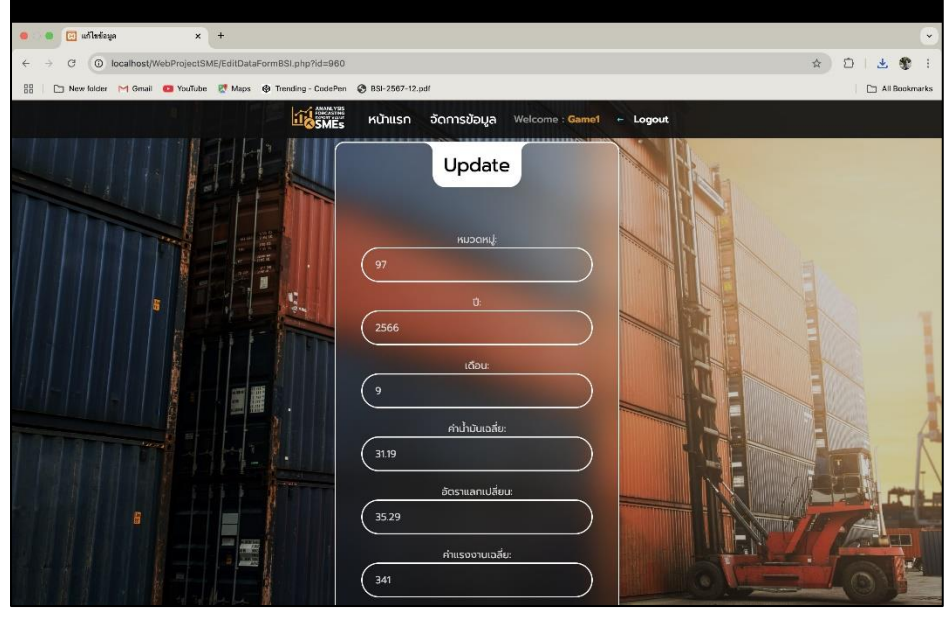

**ภาพที่ ก.15** หน้าแสดงตัวอย่างฟอร์มการแก้ไขข้อมูล

หน้าแสดงตัวอย่างเมื่อทำการดาวน์โหลดข้อมูล ระบบจะทำการดาวน์โหลดเป็นไฟล์ CSV
 จะมีการดาวน์โหลดข้อมูลดังภาพ

| 🗧 🔍 🛅 Manage Da   | ata                                                                                                    | × +         |                                   |                                                                                             |                                                                        |                                                                                 |                                                                                 |        |                     |           |  |  |  |  |  |  |
|-------------------|----------------------------------------------------------------------------------------------------|-------------|-----------------------------------|---------------------------------------------------------------------------------------------|------------------------------------------------------------------------|---------------------------------------------------------------------------------|---------------------------------------------------------------------------------|--------|---------------------|-----------|--|--|--|--|--|--|
| ← → C () lo       | calhost/WebP                                                                                                    | projectSME/ | databaseMange.php                 |                                                                                             |                                                                        |                                                                                 |                                                                                 |        | ¥ 2                 | 1 🙂 😨 I   |  |  |  |  |  |  |
| 88   🗅 New folder | M Gmail 🚥                                                                                                    | YouTube     | 🕈 Maps 🛛 Trending                 | - CodePen 🕝 BSI-2567-12.                                                                    | pdf                                                                    |                                                                                 |                                                                                 | data_e | export_20250213.csv | Booknarks |  |  |  |  |  |  |
|                   |                                                                                                    |             | 11                                | SMEs หน้าแรก                                                                                | จัดการขั                                                               | oya <sup>Wel</sup>                                                              | come : Game1 🔶 Logou                                                            | t      | . Done              |           |  |  |  |  |  |  |
|                   |                                                                                                    |             | เพื่อพยา                          | ວັ<br>ກາເວັ<br>ດຣເນັນລາ່າກາຣສ່ວຍ<br>ໂດຍໃຫ້ເກມ<br>Date<br>the Export Val<br>Usin<br>OUSTBATS | ัดการ<br>ออกสินค้า<br>คนิคกา<br>a Analysis<br>lue of Med<br>g Data Mir | รข้อมู<br>อาะห์ข<br>ของวิสาห<br>sทำแห่<br>for Foreg<br>lium and S<br>aing Techr | ລ<br>ກ້ວຍມາດກລານແລະຍຸບາ<br>ມ້ວນປ້ວມູລ<br>mall Enterprises<br>iques<br>4606 S121 | ດຍ່ອນ  |                     |           |  |  |  |  |  |  |
|                   | ſ                                                                                                    |             |                                   |                                                                                             |                                                                        |                                                                                 |                                                                                 | ค้นหา  | ล้างการค้นหา        |           |  |  |  |  |  |  |
|                   | Instruction of the second second |             |                                   |                                                                                             |                                                                        |                                                                                 |                                                                                 |        |                     |           |  |  |  |  |  |  |
|                   | 0                                                                                                    | เดือน       | Image: Coder: <ul> <li></li></ul> |                                                                                             |                                                                        |                                                                                 |                                                                                 |        |                     |           |  |  |  |  |  |  |
|                   | 2566                                                                                                    |             |                                   | 6162217                                                                                     | 50.4                                                                   | 14                                                                              | 35.29                                                                           | 0      |                     |           |  |  |  |  |  |  |
|                   | 2566                                                                                                    |             | 09                                | 46733398                                                                                    | 50.4                                                                   | 1.4                                                                             | 35.29                                                                           | 0      |                     |           |  |  |  |  |  |  |
|                   | 2566                                                                                                    | 9           | 04                                | 29208609                                                                                    | 50.4                                                                   | 14                                                                              | 35.29                                                                           | 0      |                     |           |  |  |  |  |  |  |

**ภาพที่ ก.16** หน้าแสดงการดาวน์โหลดข้อมูลแบบไฟล์ CSV

 หน้าแสดงตัวอย่างเมื่อทำการลบข้อมูลที่หน้าจัดการฐานข้อมูล จะมีข้อความป้อปอัปเด้งขึ้นมา เพื่อถามความแน่ใจในการลบข้อมูลในครั้งนี้ ดังภาพ

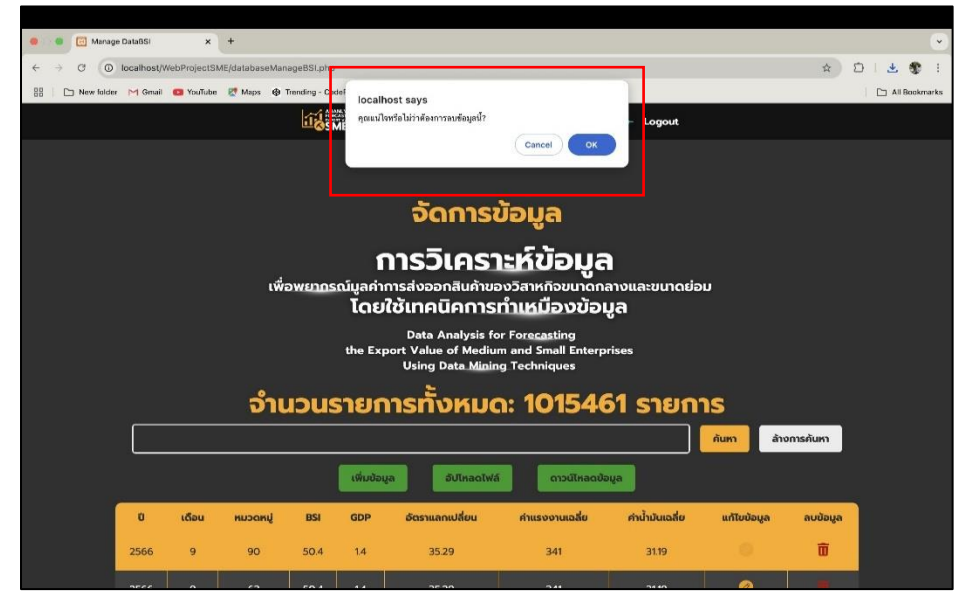

**ภาพที่ ก.17** แสดงตัวอย่างการลบข้อมูล

 หน้าแสดงตัวอย่างการจัดการที่มาและความสำคัญ โดยจะสามารถแก้ไขได้ที่ข้อความที่ ต้องการแก้ไขได้โดยตรง

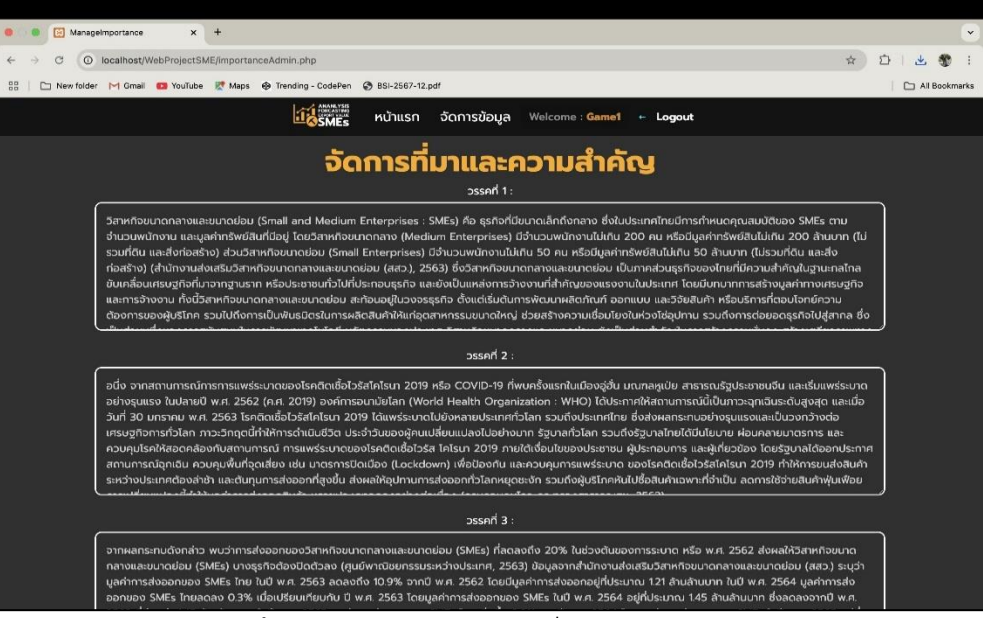

**ภาพที่ ก.18** แสดงเมนูจัดการที่มาและความสำคัญ

 หน้าแสดงตัวอย่างเมื่อทำการแก้ไขข้อมูลในส่วนที่มาและความสำคัญเสร็จสิ้นจะมีการแจ้ง เตือนที่หน้าจอดังภาพ

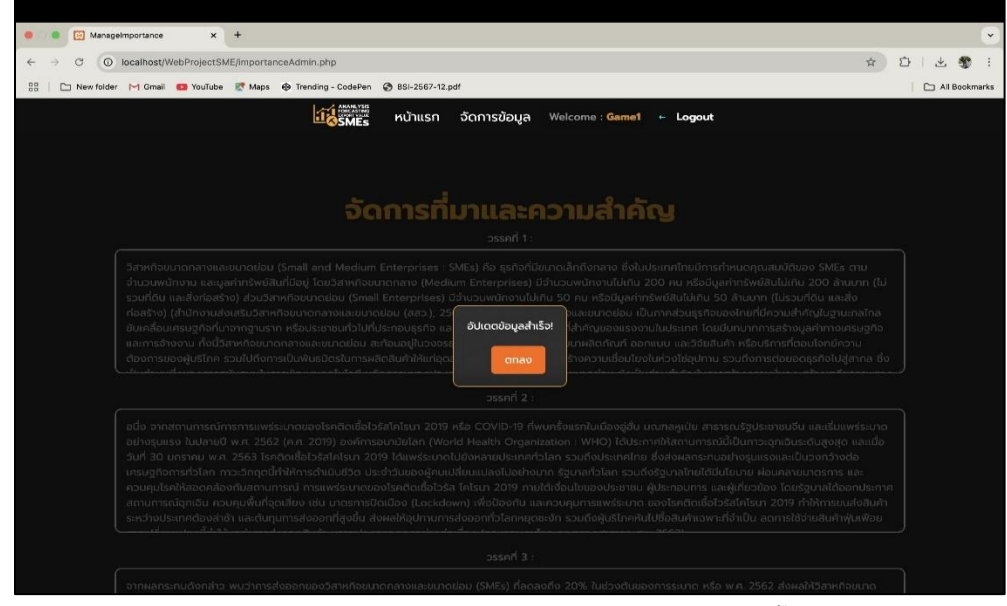

**ภาพที่ ก.19** หน้าแสดงผลของการอัปเดตเสร็จสิ้น

13) หน้าจอแสดงตัวอย่างฟอร์มสำหรับการแก้ไขข้อมูลสมาชิก ซึ่งออกแบบมาให้ผู้ดูแลระบบ สามารถดำเนินการแก้ไขข้อมูลของผู้ใช้งานได้โดยตรง ข้อมูลของสมาชิกจะปรากฏอยู่ในช่องฟอร์ม โดยอัตโนมัติ และสามารถแทนค่าด้วยข้อมูลใหม่ที่ต้องการแก้ไขได้ทันที เพื่อความสะดวก และรวดเร็วในการอัปเดตข้อมูล

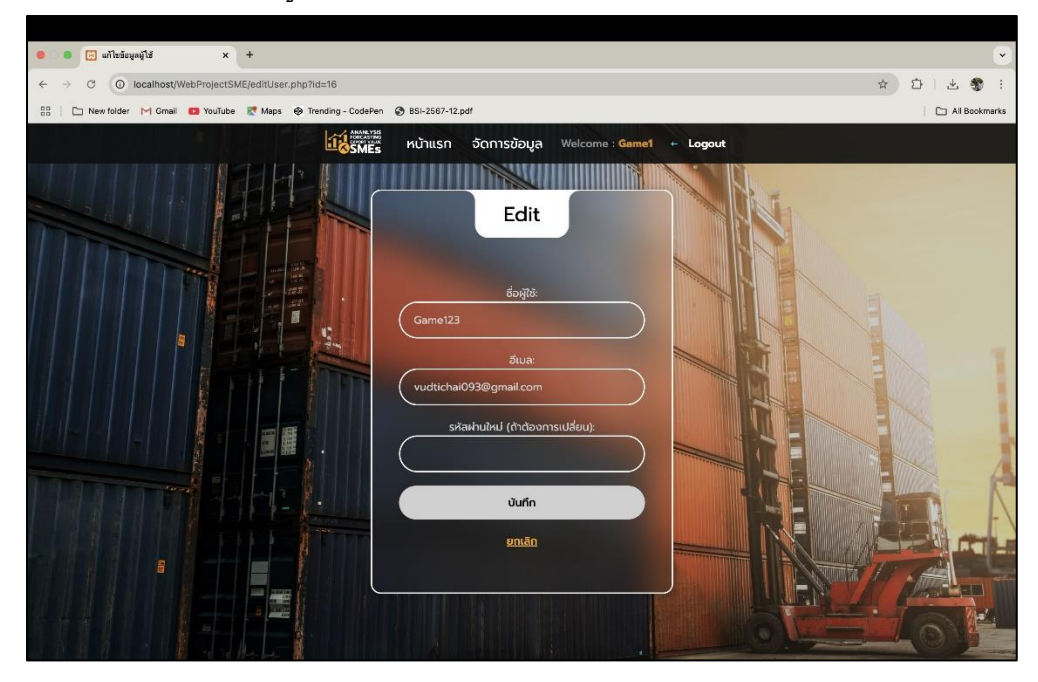

**ภาพที่ ก.20** หน้าแสดงการแก้ไขข้อมูลของสมาชิก

# ก.3 ขั้นตอนการเตรียมข้อมูลเพื่ออัปโหลดไฟล์

 ดาวน์โหลดชุดข้อมูลจาก data.go.th ซึ่งป็นศูนย์กลางข้อมูลเปิดภาครัฐของประเทศไทย ที่จัดทำโดยสำนักงานพัฒนารัฐบาลดิจิทัล (องค์การมหาชน) หรือ สพร. เว็บไซต์นี้รวบรวมชุดข้อมูล จากหน่วยงานภาครัฐต่าง ๆ เพื่อให้ประชาชนและผู้สนใจสามารถเข้าถึงและนำไปใช้ประโยชน์

| 🔇 มูลค่าการส่งออกของวิสาหกิจขนา 🗙 🕂                                                                  |                                                         |                       |                                       |                       |                         | ~                       |
|----------------------------------------------------------------------------------------------------|---------------------------------------------------------|-----------------------|---------------------------------------|-----------------------|-------------------------|-------------------------|
| ← → C 😫 data.go.th/dataset/export2556-2567                                                           |                                                         |                       |                                       |                       | ☆ Đ   €                 | € E                     |
| 🗅 New folder M Gmail 💶 YouTube 🛃 Maps                                                                |                                                         |                       |                                       |                       | 🗅 All Bo                | okmarks                 |
| Casta go.th                                                                                          |                                                         |                       | (                                     | สำหรับนักพัฒนา (สำหรั | บเจ้าหน้าที่หน่วยงานรัฐ |                         |
| ณาหลัก <b>ชุดข้อมูล</b>                                                                              | องค์ทร กลุ่มชุดข้อมูล                                   | เอกสารเผยแพร่         | <b>द्री</b> :<br>ตัวอย่างการใช้ข้อมูล | ມ<br>ຮ້องขอชุดข้อมูล  | ເກມ-ຕອບ                 |                         |
| หน้าหลัก > ชุดข้อมูล > สำนักนายกรัฐมนตรี > ส                                                         | สำนักงานส่งเสริมวิสาหกิจขนา > มูลค่าการส                | ใงออกของวิสาหทิจขนาดก | ลางและขนาดย่อม                        |                       |                         |                         |
| ชุดข้อมูล กลุ่มชุดข้อมูล                                                                             |                                                         |                       |                                       |                       |                         |                         |
| มูลค่าการส่งออกของวิสาเ<br>องค์กร : สำนักงานส่งเสริมวิสาหกิจขนา<br>> เดขอนูลที่มีคุณค่า              | <b>หกิจขนาดกลางและขนา</b> ด<br>เดกลางและขนาดย่อม        | ດຍ່ອມ                 |                                       |                       |                         | •<br>•<br>•             |
| ข้อมูลมูลค่าการส่งออกของวิสาหทิจขนาดกลาง                                                             | งและขนาดย่อม (MSME) จำแนกตามขนาดวิสา                    | หกิจ ประเทศ และสินค้า |                                       |                       |                         | n                       |
| นูลค่าการส่งออกของวิสาหกิอขนาด<br>กลางและขนาดย่อม ปี 2567 (เดือน<br>มกราคม-สิงหาคม)                  |                                                         |                       | 0                                     | 🛃 ฝังตัว 💽 แสด        | งผลเต็มหน้าจอ           |                         |
| L≝ 10 downloads                                                                                      | ข้อมูลทรัพยากร : มูลค่ากา<br>มกราคม-สิงหาคม)            | รส่งออกของวิสาเ       | หกิจขนาดกลางและ                       | ขนาดย่อม ปี 256       | 57 (เดือน               | $\langle \cdot \rangle$ |
| นุลทำการส่งออกของริสาหกิจขนกด<br>กลางและขนกดข่อข 0 2567 (เดือน<br>มกราคม-สิงหาคม)<br>(ช่ 4 downloads | 🛓 ดาวนิโหลด<br>วันที่ปรับปรุงไฟล์/ลิงก์ข้อมูลใน catalog | ๆ 9 ตุลาคม 2567       |                                       |                       |                         |                         |

**ภาพที่ ก.21** แสดงเว็บไซต์ข้อมูลมูลค่าการส่งออกของวิสาหกิจขนาดกลางและขนาดย่อม

(ที่มา : https://data.go.th)

 รวบรวมข้อมูลรายงานผลผลิตภัณฑ์มวลรวมในประเทศเป็นรายไตรมาส โดยสำนักงาน สภาพัฒนาการเศรษฐกิจและสังคมแห่งชาติ และข้อมูลเว็บไซต์ข้อมูลรายงานดัชนีความเชื่อมั่นทาง ธุรกิจ และดัชนีเศรษฐกิจโดย ธนาคารแห่งประเทศไทย

|                                                 | JU e-Office   e-Saraban   Smart Office                                                                                        |                                                                                                    | (f) 🖸 🖸 😋                                                                                                    |
|-------------------------------------------------|----------------------------------------------------------------------------------------------------|----------------------------------------------------------------------------------------------------|----------------------------------------------------------------------------------------------------|
| สำนักงานสภาพั                                   | ฒนาการเศรษฐกิจและสังคมแห่ง                                                                                                    | งชาติ                                                                                                    | 🕷 EN   W3C   แผนดังเว็บไซต์                                                                                                 |
| Office of the Nati                              | onal Economic and Social Developr                                                                                             | ment Council                                                                                                    | 1 AURITAL ST                                                                                                    |
| 🎓 เกี่ยวกับ สศช. ยุทธเ                          | ศาสตร์ชาติ แผนพัฒนาเศรษฐกิจและสังคมแ                                                                                          | เห่งชาติ ข้อมูลเศรษฐกิจและสังคม                                                                                                    | ข่าวสาร/บริการ เอกสารเผยแพร่                                                                                                |
|                                                 |                                                                                                    |                                                                                                    |                                                                                                    |
| การแถลงข่าวแล                                   | ละเพยแพร่ข้อมล                                                                                                    |                                                                                                    |                                                                                                    |
|                                                 | 2                                                                                                    | 7                                                                                                    |                                                                                                    |
| พลตภณฑมว                                        | ลรวมเนประเทศราย                                                                                                    | JIOSUJAN 3/25                                                                                                    | 67                                                                                                    |
| Quarterly Gros                                  | s Domestic Product (                                                                                                    | Q3/2024                                                                                                    |                                                                                                    |
| 1.5.5.5                                         |                                                                                                    | 0.000                                                                                                    | 101 - 101 -                                                                                                    |
| iubuaunsn 18                                    | พฤศจกายน 2567 เวลา                                                                                                    | 9.30 u.                                                                                                    | 103 1 101                                                                                                    |
|                                                 | PER PARA                                                                                                    | 103 4 3 4x 0 3x                                                                                                    | 103 3                                                                                                    |
|                                                 |                                                                                                    | 3                                                                                                    |                                                                                                    |
|                                                 |                                                                                                    | -                                                                                                    |                                                                                                    |
| กาวะเศรษฐกิจรายไดรมาส                           | กาวะลังคมรายไตรมาส                                                                                                    | 0.00 ข้อมูลบัญชีประชาชาติ                                                                                                    | FPI nuu.                                                                                                    |
| าวะเศรษฐกิจรายใดรมาส                            | เราะสังคมรายใดรมาส                                                                                                    | or ຈັດມູລບັດເຮັປຣະຮາຮາຕັ                                                                                                    |                                                                                                    |
| ทาวะเศรษฐกิจรายโดรมาส<br>ชาวณ์แ                 | กาวะสังคมรายใดรมาส<br>อาวสาร สตร์                                                                                             | อาจาระหาวายสระเสร็จ (02/2557)                                                                                                    | formiu                                                                                                    |
| ข้าวส่าน เป็น เป็น เป็น เป็น เป็น เป็น เป็น เป็ | ข้าวสาร สศช.                                                                                                    | รายงานกาวะเศรษฐกิจ (Q3/2567)                                                                                                    | for nuu.                                                                                                    |
| ทาวะเศรษฐกิจรายไดรมาส<br>หวรเห                  | <ul> <li>ข้าวสาร./กิจกรรม</li> <li>ข่าวสาร/กิจกรรม</li> </ul>                                                                 | ข้อมูลบัญชีประสาสาดี           รายงานกาวะเศรษฐกิจ (Q3/2567)           QGDP         3.0%           QGDP Dashboard                                                          | ร่องเช่น<br>การดำเนินการตาม พ.ร.ก.                                                                                          |
| าาวะเศรษฐกิจรายไลรมาส<br>หวดต่น                 | <ul> <li>ห้าวสารฝุ่งหมรายโดรมาส</li> <li>ช่าวสารปก็จกรรม</li> <li>ประกาศโตช์อิจถึงจึง</li> <li>ประกาศโตช์อิจถึงจึง</li> </ul> | GC         ข้อมูลบัญชีประชาชาติ           รายงานกาวะเศรษฐกิจ (Q3/2567)         3.0%           QGDP         3.0%           QGDP Dashboard         710/640973%ปี            | ร่องเช่น<br>การดำเนินการตาม พ.ร.ก.<br>ภู้างินฯ 1 ล้านล่านบาก                                                                |
| incurseginosnelasura<br>ehoku                   |                                                                                                    | ชับนูลบัญชีประชาชาตี           รายงานกาวะเศรษฐกิจ (Q3/2567)           QGDP         3.0%           QGDP Dashboard           าบไม่เดือหัวทั้งปี<br>(บาท/คน)         255.880 | <ul> <li>ค.พ.</li> <li>ธ่องสน</li> <li>การดำเนินการตาม พ.ร.ก.<br/>ภู้เซินฯ 1 ล้านล้านบาท<br/>และ พ.ร.ก. ภู้เซินฯ</li> </ul> |

**ภาพที่ ก.22** แสดงเว็บไซต์ข้อมูลรายงานผลผลิตภัณฑ์มวลรวมในประเทศเป็นรายไตรมาส (ที่มา : https://www.nesdc.go.th)

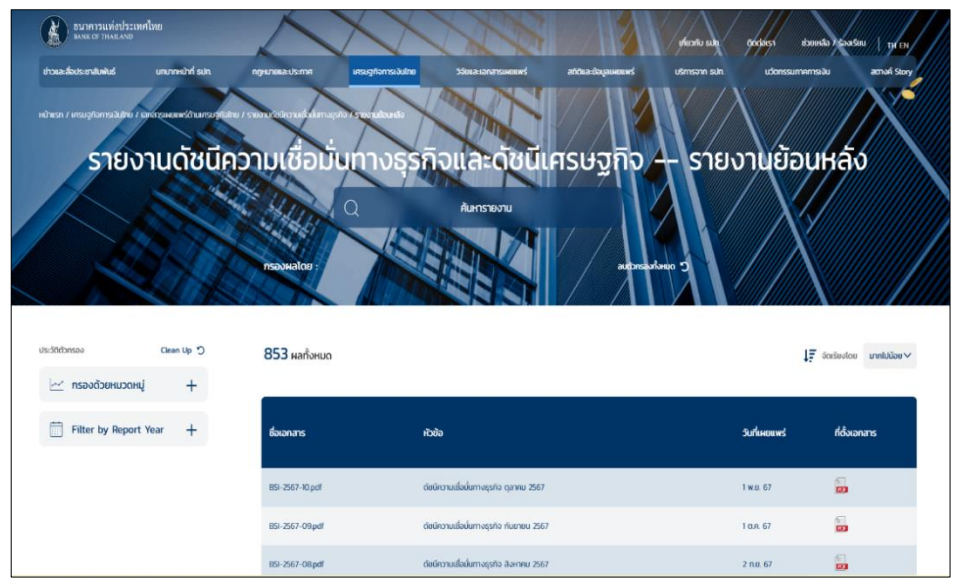

**ภาพที่ ก.23** แสดงข้อมูลเว็บไซต์ข้อมูลรายงานดัชนีความเชื่อมั่นทางธุรกิจ (ที่มา : https://www.bot.or.th)

รวบรวมข้อมูลราคาน้ำมันย้อนหลังจากเว็บไซต์ของบางจาก

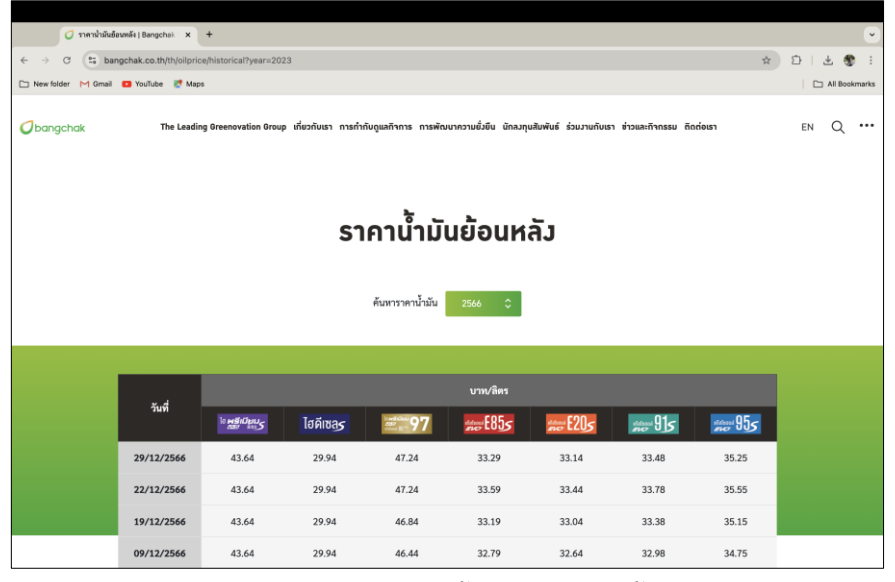

**ภาพที่ ก.24** แสดงเว็บไซต์ข้อมูลราคาน้ำมันย้อนหลังตั้งแต่ปี 2563 - 2567

(ที่มา : https://www.bangchak.co.th)

- x D | 🔮 ta da \* ()ข้อมูลเปิดเผยของกระทรวงการคลัง in in .... **ราว** หนี้สาธารณะ **1** รัฐวิสาหกิจ 4 2 ₿ ดุลการคลัง รายได้รัฐบาล รายจ่ายรัฐบา นำเข้า-ส่งออก / สรุปมูลค่าการนำเข้า-ส่งออก 4.68 \*\*\*\* 78 ± Тизи เดือนกคปิส 75k 50k 25 10 11 12 13 14 15 16 17 18 19 20 21 22 23 24 25 26 27 28 29 30 31 ความถื ค้นหาชื่อรายการ × 2567 × รายปี สรุปมูลค่าการนำเข้า-ส่งออก 🖶 🔒 📾 🔒 🚵
- 4) รวบรวมข้อมูลอัตราแลกเปลี่ยนเงินในการส่งออกจากเว็บไซต์กระทรวงการคลัง

**ภาพที่ ก.25** แสดงเว็บไซต์ข้อมูลอัตราแลกเปลี่ยนเงินในการส่งออก (ที่มา : https://dataservices.mof.go.th) 5) ทำการลบข้อมูลดิบที่มีข้อมูลที่ขาดหายจึงได้ทำการตรวจสอบข้อมูลทั้งหมดเพื่อหาค่าที่ ขาดหายไป โดยใช้โปรแกรม Microsoft Excel และเลือกใช้ฟังก์ชัน Go to Special ในการกรองข้อมูล ที่มีค่าว่าง (Blank)

| AutoSave      | 686                 | 12    | • C …              |            |        |                      |           |              | D SI   | MEexport4   | yrs_98_1                  | 2T_New ·  | ~     |             |       |                  |                  |         | Q          | Search ( | Cmd + Ctrl +       | + U)    |       |       |
|---------------|---------------------|-------|--------------------|------------|--------|----------------------|-----------|--------------|--------|-------------|---------------------------|-----------|-------|-------------|-------|------------------|------------------|---------|------------|----------|--------------------|---------|-------|-------|
| lome Insert   | Draw                | Page  | Layout For         | mulas D    | ata Re | view                 | /iew A    | utomate      |        |             |                           |           |       |             |       |                  |                  |         |            |          | Ģc                 | omments | 6     | Share |
| ĥ• 🎍 🗌        | Calibri (Bod        | y)    | v 11 v             | A° A″      | 335    | = <u>\$</u> * ~      | Numbe     | r            | ~      | K Ci        | inditional P              | ormatting | -     | 🔠 insert 🗸  | Σ     | * <del>^</del> 7 | • C              | ) 🗸     |            |          |                    | GP      |       | ょ     |
| Paste 🗳       | B <i>I</i> <u>⊔</u> | •     | ± •   <u>^</u> •   | <u>A</u> ~ |        | ≡ <u>⊞</u> ×<br>∛∕ × | E • 9     | % <b>)</b>   | 28 -58 | E C         | rmat as Ta<br>il Styles v | ble v     |       | 💓 Delete 🗸  |       | Sort<br>Filte    | & Find<br>r Sele | a s     | ensitivity | Add-ir   | is Analyze<br>Data | e Chati | OPT 0 | Cloud |
| 42 \$ ×       | ✓ fx                | 0     |                    |            |        |                      |           |              |        |             |                           |           |       |             |       |                  |                  |         |            |          |                    |         |       |       |
| A B           | с                   | D     | E F                | 6          | н      | 1                    | 1         | к            | L      | м           | N                         | 0         | р     | Q           | R     | s                | т                | U       | v          | W        | х                  | ¥       | z     | AA    |
| ountry hs2dg  | desc2dg             | hs4dg | desc4dg buzsia     | e sizecode | month  | year                 | amountBTH | amountUSI fu | el i   | currency lo | aninteres w               | age (     | SOP   | inflation B | 9     | filter_\$        | size_1           | \$120_2 | size_3     | size_4   |                    |         |       |       |
| JNITED AR-09  | กามฟ ชา ช           | 0904  | wintuess Micro     | 1          | 11     | 2565                 | 10000     | 264          | 34.94  | 37.93       | 5.985                     | 341       | 1.40  | 6.08        | 49.40 | 1                |                  | 1       | 0          | 0        | 0                  |         |       |       |
| INITED AR/85  | เครื่องสวนร์        | 6506  | LASD AT 201 Micro  |            | 11     | 2565                 | 10000     | 264          | 34.94  | 37.93       | 5.985                     | 341       | 1.40  | 5.08        | 49.40 |                  |                  | 1       | 0          | 0        | 0                  |         |       |       |
| MHRAIN 01     | 8012170             | 0105  | an 20nião Micro    |            | 11     | 2565                 | 10000     | 264          | 34.94  | 37.93       | 5.985                     | 341       | 1.40  | 6.08        | 49.40 | -                |                  | 1       | 0          | 0        | 0                  |         |       |       |
| VERUE 51      | Lofanda.            | 6102  | day regard         |            | 11     | 2505                 | 10000     | 204          | 24.04  | 37.93       | 5.985                     | 241       | 1.40  | 5 6.08      | 49,40 |                  |                  | 0       | 1          | 0        | 1                  |         |       |       |
| LIBRARY SS    | retarios            | 8527  | unto dual Micro    |            | 11     | 2565                 | 10000     | 264          | 34.94  | 37.93       | 5.985                     | 341       | 1.40  | 6.08        | 49.40 |                  |                  | 1       | 0          | 0        |                    |         |       |       |
| RANCE 59      | whitewicy"          | 6911  | unforthin Micro    |            | 11     | 2565                 | 10000     | 264          | 34.94  | 37.93       | 5.985                     | 341       | 1.40  | 6.08        | 49,40 |                  |                  | 1       | 0          | 0        | 0                  |         |       |       |
| UNITED KIN 61 | เครื่องแต่อย        | 6114  | เสือฝาอื่น • Micro | 1          | 11     | 2565                 | 10000     | 264          | 34.94  | 37.93       | 5.985                     | 341       | 1.40  | 6.08        | 49.40 | 1                |                  | 1       | 0          | 0        | 0                  |         |       |       |
| IREECE 50     | urbuaste            | 7018  | ลูกมีล ไร่มุ Micro | 1          | 11     | 2565                 | 10000     | 264          | 34.94  | 37.93       | 5.985                     | 341       | 1.40  | 6.08        | 49.40 | 1                |                  | 1       | 0          | 0        | 0                  |         |       |       |
| RUNGARY 51    | <b>ใช่มุกธรรม</b> " | 7103  | รัดแชาติ (ม.เ.     | 4          | 11     | 2565                 |           | 264          | 34.94  | 37.93       | 5.985                     | 341       | 1.40  | 6.08        | 49.40 | 1                |                  | 0       | 0          | 0        | 1                  |         |       |       |
| SRAEL 61      | LANSE-DURICE        | 6107  | กางเกลรันไ Micro   | 1          | 11     | 2565                 | 10000     | 264          | 34.94  | 37.93       | 5.985                     | 341       | 1.40  | 6.08        | 49,40 | 1                |                  | 1       | 0          | 0        | 0                  |         |       |       |
| TALY 90       | autorelan           | 9032  | A anjustic         | 3          | 11     | 2565                 | 10000     | 264          | 34.94  | 37.93       | 5.985                     | 341       | 1.40  | 5.08        | 49.40 | 1                |                  | 0       | 0          | 1        | 0                  |         |       |       |
| TALY 97       | ศัลปกรรม            | 9703  | ประดับากระ Micro   | 1          | 11     | 2565                 | 10000     | 264          | 34.94  | 37.93       | 5.985                     | 341       | 1.40  | 5 6.08      | 49.40 | 1                |                  | 1       | 0          | 0        | 0                  |         |       |       |
| AO REPUB 72   | IMANUALIT           | 7213  | พอนและเส 5         |            | 11     | 2565                 | 10000     | 264          | 34.94  | 37.93       | 5.985                     | 341       | 1.40  | 6.08        | 49,40 |                  |                  | 0       | 1          | 0        | 0                  |         |       |       |
| WANMAR 03     | 2381 8825           | 0504  | เสอบคาแบร          |            | 11     | 2565                 | 10000     | 264          | 34.94  | 37.93       | 5.985                     | 341       | 1.40  | 6.08        | 49.40 |                  |                  | 0       | 1          | 0        | 0                  |         |       |       |
| WARDARD 57    | Nourie and          | 5702  | anolul dr Mirro    |            | 11     | 2505                 | 10000     | 204          | 34.34  | 37.93       | 5.985                     | 341       | 1.40  | 5 6.08      | 49.40 |                  |                  | 1       | 0          | 0        |                    |         |       |       |
| ANJRITUS 76   | anad dm/            | 7615  | maalshul Micro     |            | 11     | 2565                 | 10000     | 264          | 34.94  | 37.93       | 5.985                     | 341       | 1.40  | 6.08        | 49.40 |                  |                  | 1       | 0          | 0        | 0                  |         |       |       |
| ANURITUS 84   | uefanido."          | 8471  | uefornina Micro    |            | 11     | 2565                 | 10000     | 264          | 34.94  | 37.93       | 5.985                     | 341       | 1.40  | 6.08        | 49.40 |                  |                  | 1       | 0          | 0        |                    |         |       |       |
| VALDIVES 76   | ລະອະດີເດີດນ         | 7616  | ของอื่น ๆ v Micro  |            | 11     | 2565                 | 10000     | 264          | 34.94  | 37.93       | 5.985                     | 341       | 1.40  | 6.08        | 49.40 | 1                |                  | 1       | 0          | 0        | 0                  |         |       |       |
| VALAYSIA 44   | tsluarsa.           | 4414  | กรอบใปได้ Micro    | - 3        | 11     | 2565                 | 10000     | 264          | 34.94  | 37.93       | 5.985                     | 341       | 1.40  | 6.08        | 49.40 | 1                |                  | 1       | 0          | 0        | 0                  |         |       |       |
| NEW CALLER 44 | ในในสะของ"          | 4414  | กรอบไม่ต่า M       | 3          | 11     | 2565                 | 10000     | 264          | 34.94  | 37.93       | 5.985                     | 341       | 1.40  | 6.08        | 49,40 | 1                |                  | 0       | 0          | 1        | 0                  |         |       |       |
| KETHERLAP 08  | <b>คลไม่แล</b> ะค   | 813   | หตุให้แห่ง 5       | 2          | 11     | 2565                 | 10000     | 264          | 34.94  | 37.93       | 5.985                     | 341       | 1.40  | 6.08        | 49.40 | 1                |                  | 0       | 1          | 0        | 0                  |         |       |       |
| KETHERLAP 84  | เครืออยู่ถูก        | 8438  | เครื่องจักรร์ L    | 4          | 11     | 2565                 | 10000     | 264          | 34.94  | 37.93       | 5.985                     | 341       | 1.40  | 5.08        | 49.40 | 1                |                  | 0       | 0          | 0        | 1                  |         |       |       |
| PHILIPPINE 92 | เครื่องคนค          | 9209  | alsustena s        | 2          | 11     | 2565                 | 10000     | 264          | 34.94  | 37.93       | 5.985                     | 341       | 1.40  | 5.08        | 49.40 | 1                |                  | 0       | 1          | 0        | 0                  |         |       |       |
| PORTUGAL 71   | ไข่มุกธรรม          | 7117  | LASD-JLWEI Micro   | 1          | 11     | 2565                 | 10000     | 264          | 34.94  | 37.93       | 5.985                     | 341       | 1.40  | 6.08        | 49.40 | 1                |                  | 1       | 0          | 0        | 0                  |         |       |       |
| SATAK 39      | (Spunther           | 8903  | Cause and C        |            | 11     | 2565                 | 10000     | 264          | 34.94  | 57.95       | 5.985                     | 541       | 1.40  | 5 6.08      | 49.40 |                  |                  | 1       | 0          | 0        | 0                  |         |       |       |
| Tenarani Ten  | dulla and           | 0602  | dertiftaf: Mices   |            | 11     | 2505                 | 10000     | 264          | 34.94  | 37.93       | 5.985                     | 341       | 1.40  | 5 6.08      | 49,40 |                  |                  | 1       | 0          | 0        | 0                  |         |       |       |
| INTED STUTE   | Resingur F          | 9704  | Tablefing L        |            | 11     | 2565                 | 10000     | 204          | 34.94  | 37.93       | 5.985                     | 341       | 1.40  | 6.08        | 49.40 | - 1              |                  | 0       | 0          | 0        | 1                  |         |       |       |
| INITED AR 40  | anountyp.           | 4012  | Mittraurca         |            | 10     | 2565                 | 10000     | 272          | 34.94  | 36.80       | 5.985                     | 341       | 1.40  | 6.08        | 47,80 |                  |                  | 0       | 0          | 1        | 0                  |         |       |       |
| IN TED AR \$3 | "artelisae          | 6303  | ม่าน (รวมส์ 5      | 2          | 10     | 2565                 | 10000     | 272          | 34.94  | 36.80       | 5.985                     | 341       | 1.40  | 6.08        | 47.80 | 1                |                  | 0       | 1          | 0        | 0                  |         |       |       |
| DIINA 14      | tuluarna.           | 4409  | ไม่ (รวมสีล เ      | 4          | 10     | 2565                 | 10000     |              | 34.94  | 36.80       | 5.985                     | 341       | 1.40  | 6.08        | 47.80 | 1                |                  | 0       | 0          | 0        | 1                  |         |       |       |
| SERMANY 53    | ของที่ท่าดไ         | 6307  | ของพี่จัดท่ Micro  | , ,        | 10     | 2565                 | 10000     | 272          | 34.94  | 36.80       | 5.985                     | 341       | 1.40  | 6.08        | 47.80 |                  |                  | 1       | 0          | 0        | 0                  |         |       |       |
| JERMANY 52    | เครื่องสนต          | 9209  | disustana L        | 4          | 10     | 2565                 | 10000     | 272          | 34.94  | 36.80       | 5.985                     | 341       | 1.40  | 6.08        | 47.80 | 1                |                  | 0       | 0          | 0        | 1                  |         |       |       |
| PAN 53        | รองที่ท่าด่:        | 6302  | สำรัไร้เรียง Micro | 1          | 10     | 2565                 |           | 272          | 34.94  | 36.80       | 5.985                     | 341       | 1.40  | 6.08        | 47.80 | 1                |                  | 1       | 0          | 0        | 0                  |         |       |       |
| PAN 34        | เครือ-เปฏิก         | 8479  | เครื่องจักระ ร     | 2          | 10     | 2565                 | 10000     | 272          | 34.94  | 36.80       | 5.985                     | 341       | 1.40  | 6.08        | 47.80 |                  |                  | 0       | 1          | 0        | 0                  |         |       |       |
| NANCE 53      | BOSHIN              | 6304  | BEADSI 1 9 Micro   | 1          | 10     | 2565                 | 10000     | 272          | 34.94  | 36.80       | 5.985                     | 341       | 1.40  | 6.08        | 47.80 | 1                |                  | 1       | 0          | 0        | 0                  |         |       |       |
| manGE 96      | HORNELYN            | 7012  | รถมันเครอ เ        |            | 10     | 2565                 | 10000     | 272          | 34.94  | 56.80       | 5.985                     | 541       | 1.40  | 0.08        | 47.80 |                  |                  |         | •          | 0        | -                  |         |       |       |
| NDONESA S     | south and           | 1602  | dadet at Micro     |            | 10     | 2565                 | 10000     | 272          | 34.94  | 35.80       | 5.985                     | 341       | 1.40  | 0.08        | 47.80 |                  |                  | ; —     | 0          | 0        |                    |         |       |       |
| APAN 35       | refector            | 8522  | disustizena M      |            | 10     | 2565                 | 10000     | 272          | 34.94  | 36.80       | 5.985                     | 341       | 1.40  | 6.08        | 47.80 |                  |                  |         | 0          | 1        | 0                  |         |       |       |
| AO REPUBIDA   | soften fica vin"    | 402   | unununta Micro     |            | 10     | 2565                 | 10000     | 272          | 34.94  | 36.80       | 5.985                     | 341       | 1.40  | 6.08        | 47.80 | 1                |                  | 1       | 0          | 0        | 0                  |         |       |       |
| AO REPUB 20   | Bucthese            | 2006  | พืชผัก ผลไ Micro   |            | 10     | 2565                 | 10000     | 272          | 34.94  | 36.80       | 5.985                     | 341       | 1.40  | 6.08        | 47.80 |                  |                  | 1       | 0          | 0        | 0                  |         |       |       |
| pivotes       | 9.000               | SMEe  | port4yrs 9B 12     | T>=9.000   | pivot> | =10.000              | Sheet     | 1 Sh         | pet6   | Sheet5      | Sh                        | et4       | DataA | Voorithm    | Data  | Algorithm        | 1                | SMEexa  | ort4vrs    | 9B 12T > | =10.000            | +       |       |       |
|               |                     |       |                    |            |        |                      |           |              |        |             |                           |           |       |             |       |                  |                  |         |            |          |                    |         |       |       |

**ภาพที่ ก.26** แสดงการตรวจเช็คค่าว่าง (Missing Value)

| AutoSave                | 61 12 13      |        | · C …                 |          |       |                                                                                                   |            |              | SI SI        | MEexport4   | yrs_98_12     | T_New              |      |                      |          |                          |             |            |         |                 |                      |        |
|-------------------------|---------------|--------|-----------------------|----------|-------|---------------------------------------------------------------------------------------------------|------------|--------------|--------------|-------------|---------------|--------------------|------|----------------------|----------|--------------------------|-------------|------------|---------|-----------------|----------------------|--------|
| lome Insert             | Draw          | Page I | ayout Formula         | is Da    | ta Re | riew V                                                                                            | iew A      | tomate       |              |             |               |                    |      |                      |          |                          |             |            |         | 💭 Cor           | mments               | 🕑 Sha  |
| <u>``</u>               | Calibri (Bod  | y)     | • <b>π</b> • A        | A.       |       | い<br>第一<br>1<br>1<br>1<br>1<br>1<br>1<br>1<br>1<br>1<br>1<br>1<br>1<br>1<br>1<br>1<br>1<br>1<br>1 | Numbe      |              | ×            | E Co        | inditional Fi | ormatting<br>ble v | × 8  | insert v<br>Delete v | Σ×       | 27 · 7                   | ) ~         | <b>S</b> ~ |         |                 | GPT                  | 2      |
| Paste                   | BIU           | *   [  | E •   🙆 • 🗛 ·         | ×        |       | 8/ ~                                                                                              | E5 × 9     | 6 9          | 50 -50<br>50 | 👿 Ce        | il Styles 🗸   |                    | Ē    | Format >             | · 🔷 -    | Sort & Fin<br>Filter Sel | dă :<br>ect |            | Add-ins | Analyze<br>Data | ChatGPT<br>for Excel | l Docu |
| 9 <sup>4</sup> ×        | $\sqrt{-f_X}$ | 1      |                       |          |       |                                                                                                   |            |              |              |             |               |                    |      |                      |          |                          |             |            |         |                 |                      |        |
| A B                     | с             | D      | E F                   | 6        | н     | 1                                                                                                 | 1          | к            | L            | м           | N             | 0                  | Р    | Q                    | R        | S T                      | U           | v          | W       | х               | ¥                    | z      |
| ountry hs2dg            | desc2dg       | hs4dg  | desc4dg buzsize       | sizecode | month | jear a                                                                                            | mount8TH a | imountUSI fu | el c         | currency lo | aninteres wa  | age G              | SOP  | inflation B          | Si fite  | 1_252 ک                  | size_2      | size_3     | size_4  |                 |                      |        |
| INITED AR-09            | a re kurn     | 0904   | winiuss Micro         | 1        | 11    | 2565                                                                                              | 10000      | 264          | 34.94        | 37.93       | 5.985         | 341                | 1.40 | 6.08                 | 49.40    | 1                        | 1           | 0          | 0 0     |                 |                      |        |
| INITED AR/85            | เครื่องสวนกั  | 6506   | LASD AN 284 Micro     | 1        | 11    | 2565                                                                                              | 10000      | 264          | 34.94        | 37.93       | 5.985         | 341                | 1.40 | 6.08                 | 49.40    | 1                        | 1           | 0          | 0 0     |                 |                      |        |
| SAHKAIN 01              | NUMBER        | 0105   | ##20/140 Micro        | 1        | 11    | Z565                                                                                              | 10000      | 264          | 34.94        | \$7.95      | 5.985         | 541                | 1.40 | 6.08                 | 49,40    | 1                        | 1           | 0          | 0 0     |                 |                      |        |
| HINA 73                 | SCRINGER      | 7521   | เล่า เล่าชุด 5        | 2        | 11    | 2565                                                                                              | 10000      | 264          | 34.94        | 57.95       | 5.985         | 541                | 1.40 | 6.08                 | 49,40    | 1                        | 0           | 1          | 0 0     |                 |                      |        |
| rentes 61               | unter start   | 8533   | official and a second |          | 11    | 4565                                                                                              | 10000      | 264          | 34.94        | 37.93       | 5.985         | 241                | 1.40 | 6.08                 | 49,40    |                          | 1           | ~          | 0 1     |                 |                      |        |
| BANCE 50                | and dents in  | 6927   | untereram Micro       | 1        | 11    | 2560                                                                                              | 10000      | 204          | 34.94        | 37.93       | 5.985         | 241                | 1.40 | 6.08                 | 49,40    |                          | 1           | ~          | 0 0     |                 |                      |        |
| INTED KINS1             | untransia.    | 6114   | เสื้อปาร์ม "Micro     | 1        | 11    | 2565                                                                                              | 10000      | 264          | 34.94        | 37.93       | 5.985         | 841                | 1.40 | 6.08                 | 49.40    | 1                        | 1           | 0          | 0 0     |                 |                      |        |
| REFECE 50               | ud man of     | 2018   | anile Triu Micro      | 1        | 11    | 2565                                                                                              | 10000      | 264          | 34.94        | 37.93       | 5.985         | 841                | 1.40 | 6.08                 | 49.40    | 1                        | 1           | 0          | 0 0     |                 |                      |        |
| LINGARY 51              | 1siunessu"    | 7103   | faustof int.          |          | 11    | 2565                                                                                              | 10000      | 264          | 34.94        | 37.93       | 5.985         | 341                | 1.40 | 6.08                 | 49.40    | 1                        | 0           | 0          | 0 1     |                 |                      |        |
| SRAFI 51                | Lefansie"     | 6107   | กานกลังไ Micro        | 1        | 11    | 2565                                                                                              | 10000      | 264          | 34.94        | 37.93       | 5.985         | 341                | 1.40 | 6.08                 | 49.40    | 1                        | 1           | 0          | 0 0     |                 |                      |        |
| TALY 50                 | aulertelue    | 9032   | asinsnium M           | 3        | 11    | 2565                                                                                              | 10000      | 264          | 34.94        | 37.93       | 5.985         | 841                | 1.40 | 6.08                 | 49.40    | 1                        | 0           | 0          | 1 0     |                 |                      |        |
| MY 57                   | Baulerry 7    | 9703   | Utreat Micro          | 1        | 11    | 2565                                                                                              | 10000      | 264          | 34.94        | 37.93       | 5.985         | 341                | 1.40 | 6.08                 | 49.40    | 1                        | 1           | 0          | 0 0     |                 |                      |        |
| AO RIPUR <sup>7</sup> 2 | เหลือและเป    | 7213   | พ่อนและแส S           | 2        | 11    | 2565                                                                                              | 10000      | 264          | 34.94        | 37.93       | 5.985         | 341                | 1.40 | 6.08                 | 49.40    | 1                        | 0           | 1          | 0 0     |                 |                      |        |
| WANMAR 53               | ปลา สัตว์ป    | 0304   | dationus S            | 2        | 11    | 2565                                                                                              | 10000      |              | 34.94        | 37.93       | 5.985         | 341                | 1.40 | 6.08                 | 49.40    | 1                        | 0           | 1          | 0 0     |                 |                      |        |
| WANMAR 58               | Lechiferanius | 3827   | ของผสมส์: เ           | 4        | 11    | 2565                                                                                              | 10000      | 264          | 34.94        | 37.93       | 5.985         | 341                | 1.40 | 6.08                 | 49.40    | 1                        | 0           | 0          | 0 1     |                 |                      |        |
| MANMAR 57               | THE START     | 6702   | ean lability Micro    | 1        | 11    | 2565                                                                                              |            | 264          | 34.94        | 37.93       | 5.985         | 341                | 1.40 | 6.08                 | 49.40    | 1                        | 1           | 0          | 0 0     |                 |                      |        |
| MAURITIUS 76            | azedidau      | 7615   | ของไข่มนไ Micro       | 1        | 11    | 2565                                                                                              | 10000      | 264          | 34.94        | 37.93       | 5.985         | 341                | 1.40 | 6.08                 | 49.40    | 1                        | 1           | 0          | 0 0     |                 |                      |        |
| MAURITIUS 84            | เครื่องปฏก    | 8471   | unfigialists Micro    | 1        | 31    | 2565                                                                                              | 24         | De           | lete         |             | 5.985         | 341                | 1.40 | 6.08                 | 49.40    | 1                        | 1           | 0          | 0 0     |                 |                      |        |
| VALDIVES 76             | ລະຮຸດເປີດນ    | 7616   | ของอื่น ๆ พ Micro     | 1        | 11    | 2565                                                                                              | 16         |              |              |             | 5.985         | 341                | 1.40 | 6.08                 | 49.40    | 1                        | 1           | 0          | 0 0     |                 |                      |        |
| AALAYSIA 44             | tsiuarna.     | 4414   | กรอมไม่สำ Micro       | 1        | 11    | 2565                                                                                              | 24         |              |              |             | 5.985         | 341                | 1.40 | 6.08                 | 49.40    | 1                        | 1           | 0          | 0 0     |                 |                      |        |
| NEW CALLER 44           | 1รับละของ     | 4414   | กรอบให้สำห            | 3        | 11    | 2565                                                                                              | 14         | Shift cei    | lls left     |             | 5.985         | 341                | 1.40 | 6.08                 | 49.40    | 1                        | 0           | 0          | 1 0     |                 |                      |        |
| KETHERLAP 08            | ระดบไปโตร     | 813    | ตดให้แห้ง S           | 2        | 11    | 2565                                                                                              | 18         | Shift cel    | le un        |             | 5.985         | 341                | 1.40 | 6.08                 | 49.40    | 1                        | 0           | 1          | 0 0     |                 |                      |        |
| IETHERLAP 84            | ເຫຼືອອາໄດ້ກ   | 8438   | เครื่องจักรร์ L       | 4        | 11    | 2565                                                                                              | 11         | and the      | is up        |             | 5.985         | 341                | 1.40 | 6.08                 | 49.40    | 1                        | 0           | 0          | 0 1     |                 |                      |        |
| HILIPPINE 92            | เครื่องคนค    | 9209   | alsustena s           | 2        | 11    | 2565                                                                                              | 21         | Entire ro    | w            |             | 5.985         | 341                | 1.40 | 6.08                 | 49.40    | 1                        | 0           | 1          | 0 0     |                 |                      |        |
| ORTUGAL 71              | ใข่มุกธรรม    | 7117   | INSOUND! Micro        | 1        | 11    | 2565                                                                                              | 18         | Entire c     | olumn        |             | 5.985         | 341                | 1.40 | 6.08                 | 49,40    | 1                        | 1           | 0          | 0 0     |                 |                      |        |
| ATAR 39                 | (Inunter      | 8903   | datatis i Micro       | 1        | 11    | 2565                                                                                              | 24         |              |              |             | 5.985         | 341                | 1.40 | 6.08                 | 49.40    | 1                        | 1           | 0          | 0 0     |                 |                      |        |
| EYCHELLE 32             | เครือเปิล เ   | 8208   | มดและในโS             | 2        | 11    | 2565                                                                                              | 24         | Cancel       |              | ж           | 5.985         | 341                | 1.40 | 6.08                 | 49.40    | 1                        | 0           | 1          | 0 0     |                 |                      |        |
| AWAN '06                | คบามัและ      | 0602   | wanatowa: Wicro       | 1        | 11    | 2565                                                                                              | 21         |              | _            | _           | 5.985         | 341                | 1.40 | 6.08                 | 49.40    | 1                        | 1           | 0          | 0 0     |                 |                      |        |
| NITED \$1/97            | Repress       | 9704   | TRABUNAL              | 4        | 11    | 2565                                                                                              | 16         |              |              |             | 5.985         | 541                | 1.40 | 6.08                 | 49.40    | 1                        | 0           | 0          | 0 1     |                 |                      |        |
| NITED AK/40             | Chouse 10     | 4012   | Muteneuro             | 3        | 10    | z565                                                                                              | 10000      | 272          | 34.94        | 56.80       | 5.985         | 541                | 1.40 | 6.08                 | 47.80    | 1                        | 0           | 0          | 1 0     |                 |                      |        |
| NETED ANY 63            | Sweetwije?    | 039/3  | area prants S         | 2        | 10    | 2565                                                                                              | 10000      | 272          | 34.34        | 36.80       | 5.985         | 541                | 1.40 | 6.08                 | 47.60    |                          | 0           | 4          | 0 0     |                 |                      |        |
| 700 400 50              | treading of   | 6303   | nar (y same L         |          | 10    | 4565                                                                                              | 10000      | 373          | 34.04        | 26.80       | 5.985         | 241                | 1.40 | 6.08                 | 47.60    |                          |             | ~          | 0 1     |                 |                      |        |
| COMMENT DO              | sectoria:     | 0300   | davreen Micro         | 1        | 10    | 2363                                                                                              | 10000      | 272          | 34.04        | 36.80       | 2.285         | 541                | 1.40 | 6.08                 | 47,80    | -                        | 1           | 0          | 0 0     |                 |                      |        |
| PAIN 53                 | "heldings     | 6302   | and telding Micro     |          | 10    | 2565                                                                                              | 13000      | 272          | 34.94        | 35.80       | 5.985         | 541                | 1.40 | 6.08                 | 47.80    | 1                        | 1           | 0          | 0 0     |                 |                      |        |
| AIN SA                  | intanine.     | 8479   | interesting           | 2        | 10    | 2565                                                                                              | 10000      | 272          | 34.94        | 35.80       | 5.985         | 341                | 1.40 | 6.08                 | 47.80    | 1                        | 0           | 1          | 0 0     |                 |                      |        |
| MAKE 53                 | The induced   | 6304   | nadu s d Micro        | 1        | 10    | 2545                                                                                              | 10000      | 272          | 34.94        | 36.80       | 5.985         | 341                | 1.40 | 6.08                 | 47.80    | 1                        | 1           | 0          | 0 0     |                 |                      |        |
| RANCE 56                | rofentica vis | 9612   | รับประเศรีอ เ         | 4        | 10    | 2565                                                                                              | 10000      | 272          | 34.94        | 36.80       | 5.985         | 341                | 1.40 | 6.08                 | 47.80    | 1                        | 0           | 0          | 0 1     |                 |                      |        |
| UADELOU 64              | TRAIN BY      | 6405   | รองเท่าอื่น Micro     | 1        | 10    | 2565                                                                                              | 10000      | 272          | 34.94        | 35.80       | 5.985         | 341                | 1.40 | 6.08                 | 47.80    | 1                        | 1           | 0          | 0 0     |                 |                      |        |
| DONESIA 16              | ND-mitoad"    | 1602   | utades at: Micro      | 1        | 30    | 2565                                                                                              | 10000      | 272          | 34.94        | 36.80       | 5.985         | 341                | 1.40 | 6.08                 | 47.80    | 1                        | 1           | 0          | 0 0     |                 |                      |        |
| PAN 55                  | retector      | 8522   | M sectors             |          | 10    | 2565                                                                                              | 10000      | 272          | 34.94        | 35.80       | 5.985         | 341                | 1.40 | 6.08                 | 47.80    | 1                        | 0           | 0          | 1 0     |                 |                      |        |
| IO REPURIDA             | ula ferio     | 402    | uuunzefta Micro       | 1        | 10    | 2565                                                                                              | 10000      | 272          | 34.94        | 35.80       | 5.985         | 341                | 1.40 | 5.08                 | 47.80    | 1                        | 1           | 0          | 0 0     |                 |                      |        |
| O REPUB 20              | *Budroud*     | 2006   | พืชผัก ผลไ Micro      | 1        | 10    | 2565                                                                                              | 10000      | 272          | 34.94        | 36.80       | 5.985         | 341                | 1.40 | 6.08                 | 47.80    | 1                        | 1           | 0          | 0 0     |                 |                      |        |
|                         |               | CHAT   |                       |          |       |                                                                                                   | Chant      | Ch.          |              | Chevel      | Ch-1          |                    | Data |                      | Data Mar | and the same of          | CALC        |            |         |                 |                      |        |

**ภาพที่ ก.27** แสดงการลบแถวที่มีค่าว่าง

6) ดำเนินการสรุปรวมมูลค่าเงินบาทจากข้อมูลดิบที่ได้จากการรวบรวมผ่านเว็บไซต์ data.go.th โดยจำแนกตามประเภทสินค้าที่ระบุในคอลัมน์ HS2DG ซึ่งปรากฏอยู่ในชุดข้อมูลที่นำมา วิเคราะห์

7) ทำการคัดกรองข้อมูลโดยเลือกเฉพาะรายการที่ประกอบด้วย ปี เดือน ประเภทสินค้า มูลค่าการส่งออก ดัชนีความเชื่อมั่นทางธุรกิจ (Business Sentiment Index: BSI) ผลิตภัณฑ์มวล รวมในประเทศ (Gross Domestic Product: GDP) และสกุลเงิน (Currency) จากนั้นดำเนินการบันทึก เป็นไฟล์ CSV เพื่อนำไปวิเคราะห์ได้อย่างถูกต้องและครบถ้วน

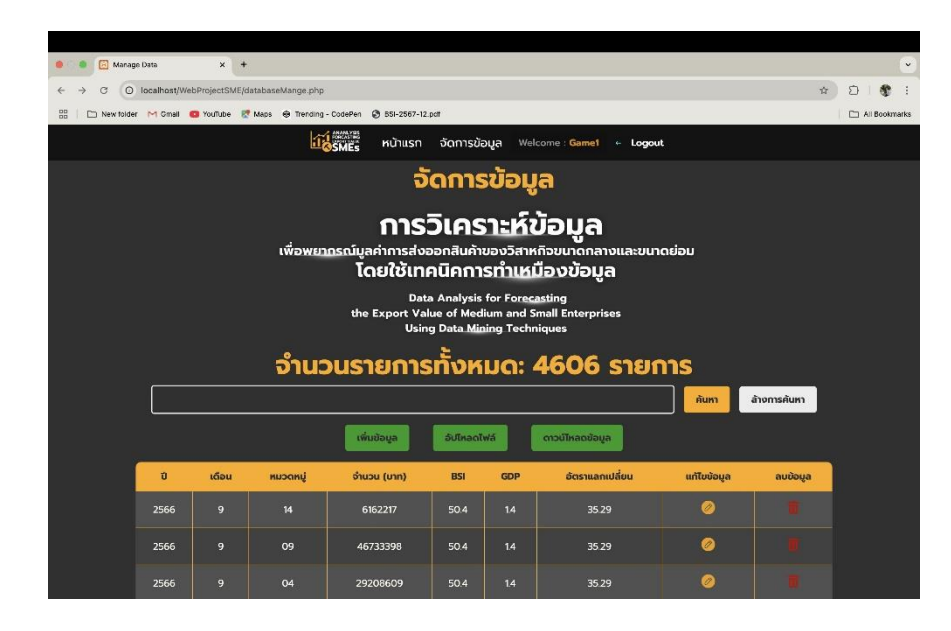

**ภาพที่ ก.28** แสดงหน้าจอตัวอย่างเมื่อนำเข้าข้อมูลยังหน้าจัดการข้อมูล